**OBS!** Du kan *ikke* laste opp dokumentasjon som inneholder helseopplysninger som for eksempel legeerklæringer, sykemeldinger, epikriser (inkludert fra psykolog), diagnoser eller annet relatert til din helse. Dette må leveres i resepsjonen eller sendes per brevpost.

Dokumentene må være i PDF eller JPEG-format, og alle må navngis i henhold til innhold.

Etter at du har lastet opp dokumentasjon må du sende en epost til riktig avdeling om hva du har lastet opp slik at riktig avdeling kan hente ut dokumentasjonen.

Dokumentasjon sendt på epost blir ikke vurdert eller hensyntatt på grunn av ny lov om personvern.

Du må gjøre følgende:

- 1. Logge deg inn i StudentWeb.
  - a. Trykk på knappen «Mer..» i menyen øverst på skjermen
  - b. Velg «Søknader»
  - c. Velg «Annen type sak»
- 2. Fyll ut søknadsskjema som eksempelet under:

| Stor. | 1 | • |  |
|-------|---|---|--|
| Sieg  | 1 | • |  |

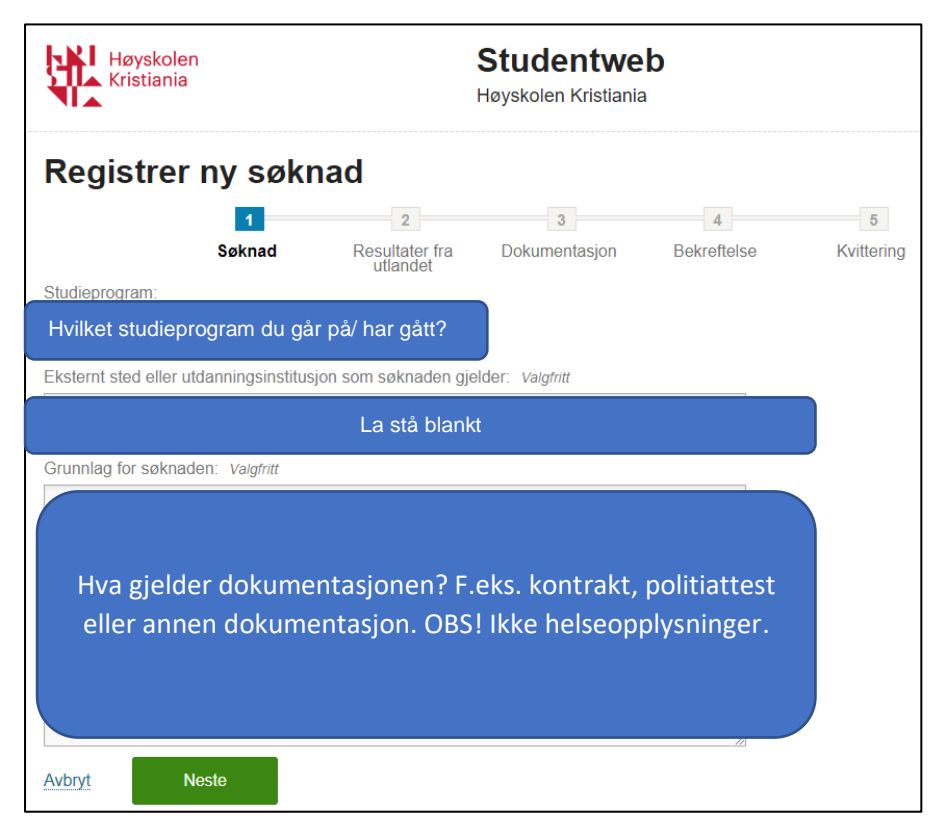

Klikk «Neste»

Steg 2:

| Høyskolen<br>Kristiania                                                                                                    |                  | Sti<br>Høys              | <b>Studentweb</b><br>Høyskolen Kristiania |                |            |
|----------------------------------------------------------------------------------------------------|------------------|--------------------------|-------------------------------------------|----------------|------------|
| Registrer ny søknad                                                                                                    |                  |                          |                                           |                |            |
|                                                                                                    | 1                | 2                        | 3                                         | 4              | 5          |
| S                                                                                                    | øknad Resu<br>ut | litater fra Do<br>landet | okumentasjon                              | Bekreftelse    | Kvittering |
|                                                                                                    | 1<br>Velg land   | 2<br>Hent resultater     | 3<br>Importer resulta                     | ter Kvittering |            |
| Her kan du hente resultater fra en utenlandsk institusjon der du har hatt opphold. Resultatene blir digitalt signert<br>av utstederen og du får mulighet til å importere dem via Studentweb.<br>Denne prosessen er en del av EMREX, et internasjonalt prosjekt for utveksling av resultater. |                  |                          |                                           |                |            |
| Velg land:                                                                                                    |                  |                          |                                           |                |            |
| Velg fra lista                                                                                                    | -                |                          |                                           |                |            |
| Avbryt Forrige                                                                                                    | Ønsker ik        | kke å importere re       | sultater                                  |                |            |

Klikk «Ønsker ikke å importere resultater»

Steg 3:

| Hø<br>Kri           | yskolen<br>stiania |                                 | <b>Studentweb</b><br>Høyskolen Kristiania |                  |                 |
|---------------------|--------------------|---------------------------------|-------------------------------------------|------------------|-----------------|
| Registrer ny søknad |                    |                                 |                                           |                  |                 |
|                     | 1<br>Søknad        | 2<br>Resultater fra<br>utlandet | 3<br>Dokumentasjon                        | 4<br>Bekreftelse | 5<br>Kvittering |
| + Last opp          | dokument           |                                 |                                           |                  |                 |
| Avbryt              | Forrige            | Neste                           |                                           |                  |                 |

Klikk «+ last opp dokument»

Last opp dokumentasjonen din. Husk å navngi filene du laster opp.

Klikk «Neste»

Steg 4:

| Høyskolen<br>Kristiania                                                                                                    | Stud<br>Høyskole        | <b>entweb</b><br>:n Kristiania |            |  |
|----------------------------------------------------------------------------------------------------|-------------------------|--------------------------------|------------|--|
| Registrer ny søkn                                                                                                    | ad                      |                                |            |  |
| 1                                                                                                    | 2                       | 3 4                            | 5          |  |
| Søknad                                                                                                    | Resultater fra Dokum    | entasjon Bekreftelse           | Kvittering |  |
| Du har valgt:<br>Annen type sak                                                                                                    |                         |                                |            |  |
| Studieprogram:<br>BAS                                                                                                    |                         |                                |            |  |
| Eksternt sted eller utdanningsinstitusjo<br>Oslo                                                                                                    | n som søknaden gjelder: |                                |            |  |
| Grunnlag for søknaden:                                                                                                    |                         |                                |            |  |
|                                                                                                    |                         |                                |            |  |
| 🔲 Ja, jeg ønsker kvittering på e-post.                                                                                                    |                         |                                |            |  |
| Gå tilbake til forrige steg dersom du ønsker å gjøre endringer i søknaden før du sender den<br>inn. Når søknaden er sendt, kan du også ettersende dokumentasjon eller andre relevante<br>opplysninger. |                         |                                |            |  |
| Avbryt Forrige                                                                                                    | Fullfør                 |                                |            |  |

Sjekk at alt er riktig. Dersom du må endre noe klikker du på «Forrige».

Er alt riktig krysser du av for «Ja, jeg ønsker kvittering på e-post»

Klikk «Fullfør»

3. Husk å sende e-post til riktig avdeling om at du har lastet opp dokumentasjon og hva det gjelder.